亲爱的客户,当您不知道下载哪个软件升级您的NVR时,请 仔细阅读以下步骤,希望能够帮到您。

首先确认您的NVR是什么型号的设备,如果设备的型号已修 改过,无法和原始型号对应,那么我们就可以从设备的特征 码去对应下载软件,方法如下:

方法一:

从设备本身查看:开启设备,点击鼠标右键:"主菜单(设置)"->"系统信息"->"版本信息"进入如下窗口:

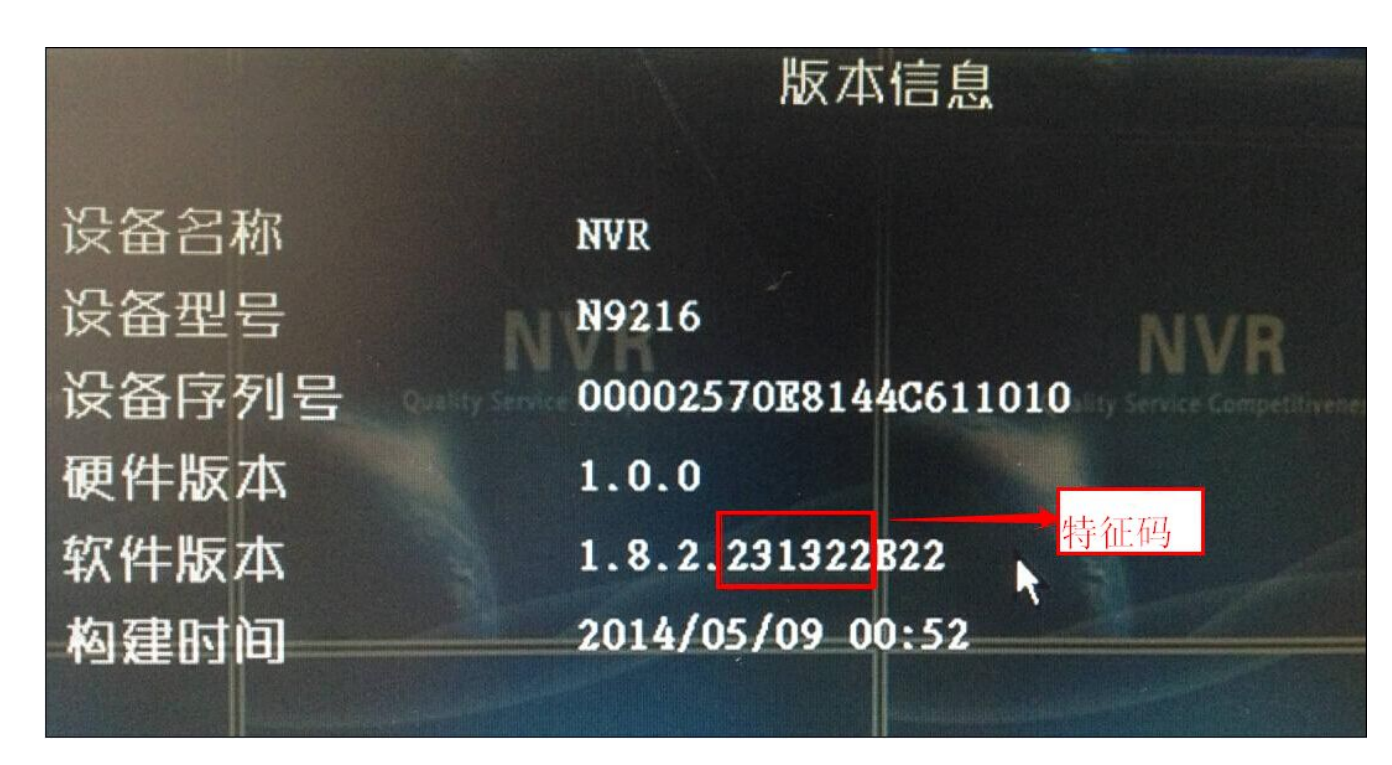

从上图可以看出 NVR 设备的特征码为 231322, 此时我们对应 下载的升级软件为, 如下图:

|        | I JV                        |                |
|--------|-----------------------------|----------------|
| }享时间:2 | 014-3-12 15:36 4612次浏览 1494 | 欠下载 82次保存 举报>> |
| 反回上一级  | 全部文件 > 92系列                 |                |
| □ 文件:  | z                           | 特征码            |
|        | N9216升级软件V_1_8_2_231322824版 | 本. zip         |
|        | N9208升级软件V_1_8_2_223222B24版 | 本. zip         |
|        |                             |                |

## 方法二:

从局域网内登录设备查看型号或特征码,如您的NVR设备的IP地址为192.168.1.48,在IE浏览器输入您的IP地址,如下图:

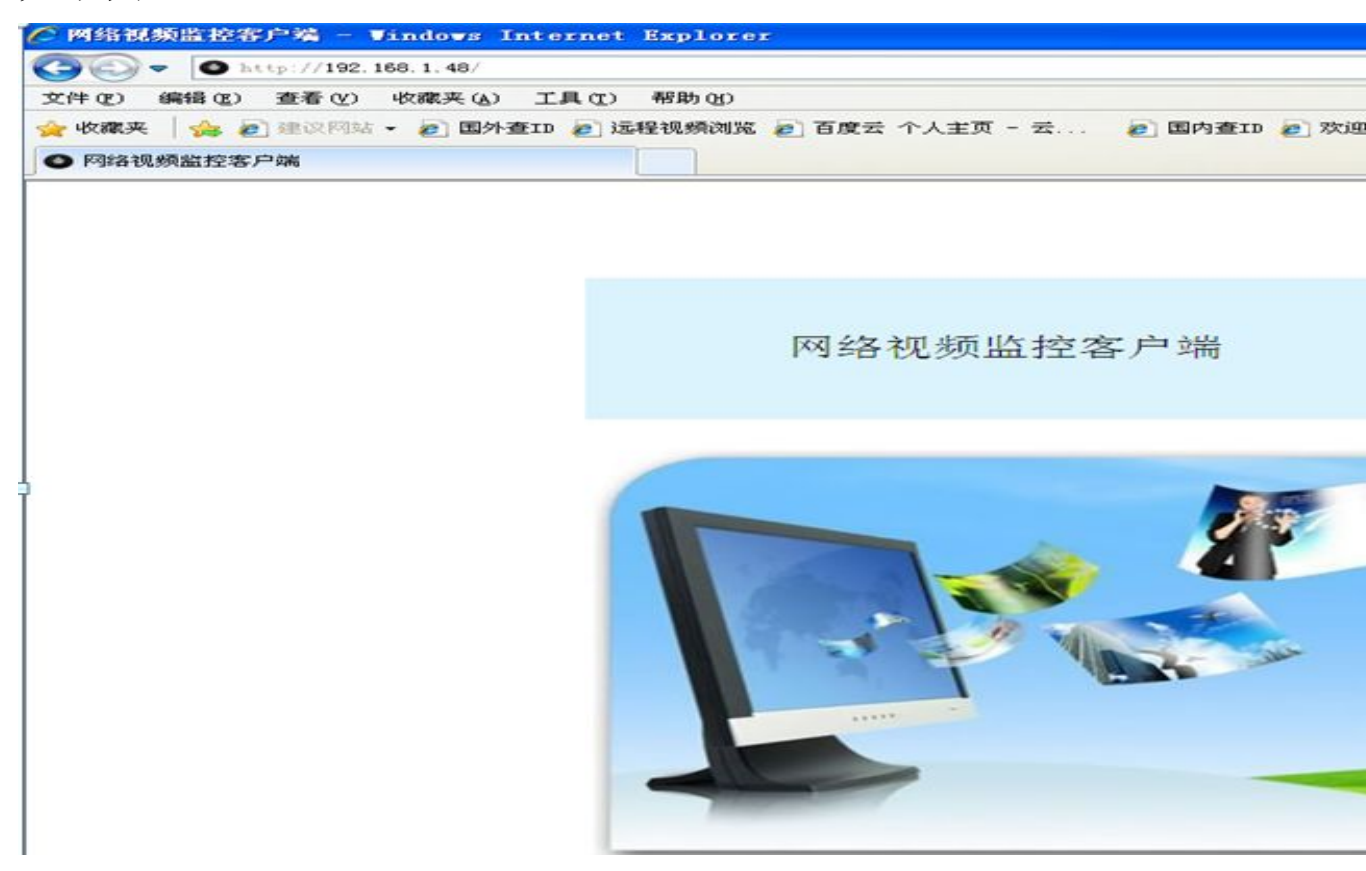

## 登录进入预览窗口,点击左下角"远程设置",如下图

| 🧭 観頻預第 - Windows Internet Explorer                         |                     |                           |
|------------------------------------------------------------|---------------------|---------------------------|
| C C V http://192.168.1.48/viewl.html                       |                     | 💌 🐼 🐓 🗙 🔛 百度              |
| 文件(2) 编辑(2) 查看(2) 收藏夹(A) 工具(2) 帮助(2)                       |                     |                           |
| 😭 收藏夹 👍 🙆 建议网站 · 🖉 国外查扣 🖉 远程视频浏览 🖉 百度云 个人主页 - 云 🙋 国内查扣 🖉 欢 | 迎使用禅道集成运行 🙋 网页快讯库 🗸 |                           |
| ○ 視频預覧                                                     |                     | 🏠 🔹 🗟 🚽 🖻 🎂 🔹 页面 🕑 👻 安全 🕲 |
|                                                            |                     |                           |
|                                                            |                     |                           |
|                                                            |                     | 通道                        |
|                                                            |                     | ■<通道1                     |
|                                                            |                     | ■ 通道2                     |
|                                                            |                     | ■ ■ 通道3                   |
|                                                            |                     |                           |
|                                                            |                     | ■ ■ 連通6                   |
|                                                            |                     | ■ ● 通道8                   |
|                                                            |                     | ■ ■ 4通道9                  |
|                                                            |                     | ■ ■ 通道11                  |
|                                                            |                     |                           |
|                                                            |                     | 王印任按                      |
|                                                            |                     |                           |
|                                                            |                     |                           |
|                                                            |                     |                           |
|                                                            |                     | (- w) ->                  |
|                                                            |                     |                           |
|                                                            |                     |                           |
|                                                            |                     |                           |
|                                                            |                     | 子码流                       |
|                                                            |                     |                           |
|                                                            |                     |                           |
|                                                            |                     |                           |

## 进入到设备信息窗口,如下图

| 🌈 远程设置 - Vindows Int  | ernet Explore       | Ľ        |             |       |           |         |        |         |
|-----------------------|---------------------|----------|-------------|-------|-----------|---------|--------|---------|
| () - () http://192.16 | 8.1.48/settings.htm | nl       |             |       |           |         |        |         |
| 文件(E) 编辑(E) 查看(V) ·   | 收藏夹(A) 工具(I)        | 帮助(H)    |             |       |           |         |        |         |
| 🚖 收藏夹 🛛 🍰 🙋 建议网站 🗸    | 超外查ID  超 i i        | 远程视频浏览 🧧 | 百度云 个人主     | 页 - 云 | 🖻 国内查ID 🦻 | 欢迎使用禅道绅 | 集成运行 🦻 | 网页快讯库 - |
| ● 远程设置                |                     |          |             |       |           |         |        |         |
|                       |                     |          |             |       |           |         |        |         |
|                       |                     |          |             |       |           |         |        |         |
|                       |                     |          |             |       |           |         |        |         |
|                       |                     |          |             |       |           |         |        |         |
| 设备信息 录像设              | 置 普通                | 网络设置     | 色彩调节        | 屏幕设置  | 初版检测      | 天台设置    | 报藝设置   | 返回      |
|                       |                     | THAT NE  | C145 2.1 1* | MARKE | DON IT NI | ALKE    | JAS NE |         |
| 设备名称                  | NVR                 |          |             |       |           |         |        |         |
| 设备型号                  | N9216               |          | + /         |       |           |         |        |         |
| 硬件版本                  | 1.0.0               |          | 守征码         |       |           |         |        |         |
| 软件版本                  | 1.8.2 231322 B      | 22       |             |       |           |         |        |         |
| 发布时间                  | 2014/05/09 00::     | 52       |             |       |           |         |        |         |
| IP地址                  | 192.168.1.48        |          |             |       |           |         |        |         |
| HTTP端口                | 80                  |          |             |       |           |         |        |         |
| 客户端端口                 | 8880                |          |             |       |           |         |        |         |
| UPNP IP地址             | 0.0.0.0             |          |             |       |           |         |        |         |
| UPNP HTTP端口           | 0                   |          |             |       |           |         |        |         |
| UPNP 客户端端口            | 0                   |          |             |       |           |         |        |         |
| 录像诵道数                 | 16                  |          |             |       |           |         |        |         |
|                       |                     |          |             |       |           |         |        |         |
|                       |                     |          |             |       |           |         |        |         |

从上图可以看出 NVR 设备的特征码为 231322, 此时我们对应 下载的升级软件为, 如下图:

| 分享时间:2014-3-12 15:36 4612次浏览             | 1494次下载 82次保存 举报>> |  |
|------------------------------------------|--------------------|--|
| 医回上一级   全部文件 > 92系列                      |                    |  |
| □ 文件名                                    | 特征码                |  |
| 🗌 🛃 N9216升级软件V_1_8_2_ <mark>23132</mark> | B24版本.zip          |  |
| □ 19208升级软件V_1_8_2_22322                 | B24版本.zip          |  |
| □ 👪 N9204升级软件V 1 8 2 21522               | B24版本.zip          |  |